# 2013

# Riskflow – CFO: Bookmarking Tutorial for Apple Devices

This document includes a short tutorial on how to bookmark a web based application on the iPhone or iPad devices.

## **Riskflow – CFO: Bookmarking Tutorial for Apple Devices**

#### **Table of Contents**

| 1 | Open your web browser          |
|---|--------------------------------|
| 2 | Riskflow Website               |
| 3 | Bookmark your Riskflow Website |
| 4 | Give your new Bookmark a Name  |
| 5 | Home Screen App icon           |

#### **1** Open your web browser

Open your web browser and type in the Riskflow website URL: app.riskflow.net, and click "Go" to continue:

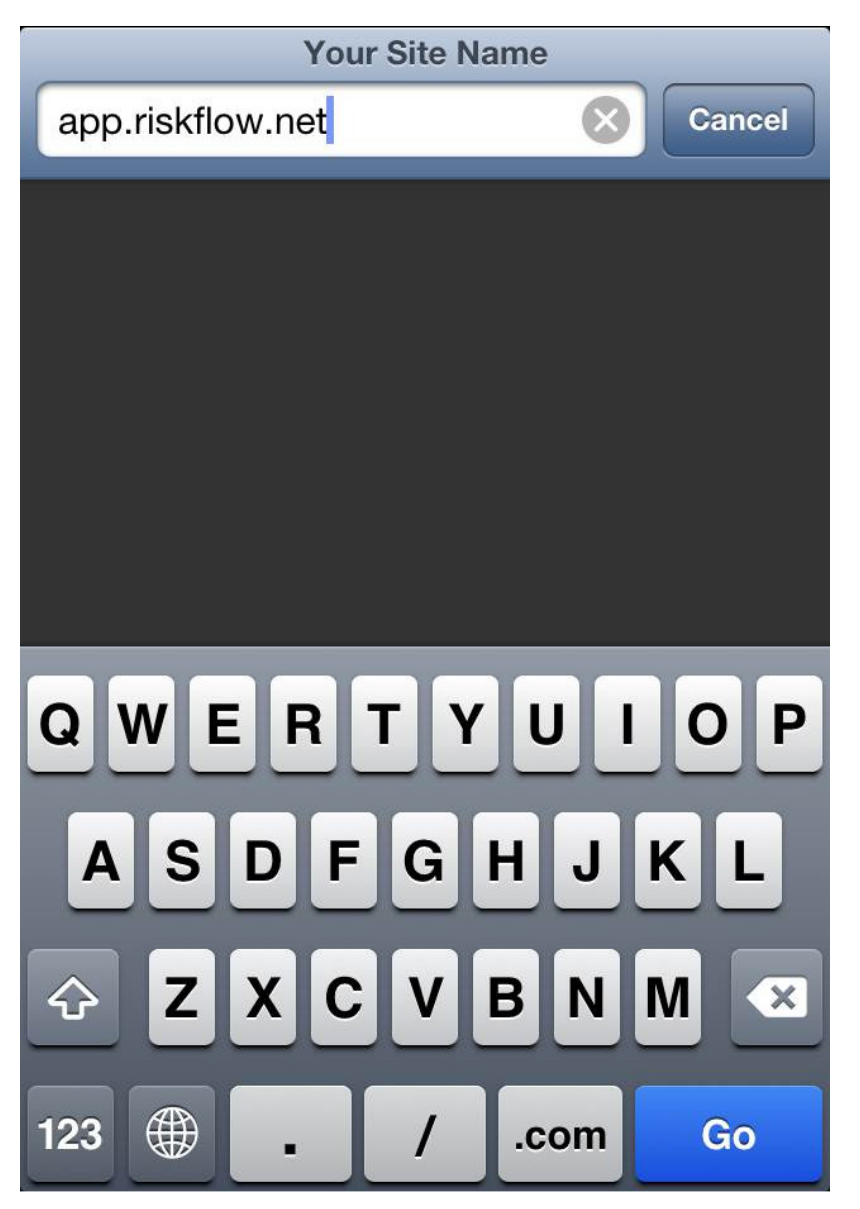

# 2 Riskflow Website

Wait for the website to finish loading, your first page will be the Login screen. Then click on the "Open Book"

icon to bookmark the website:

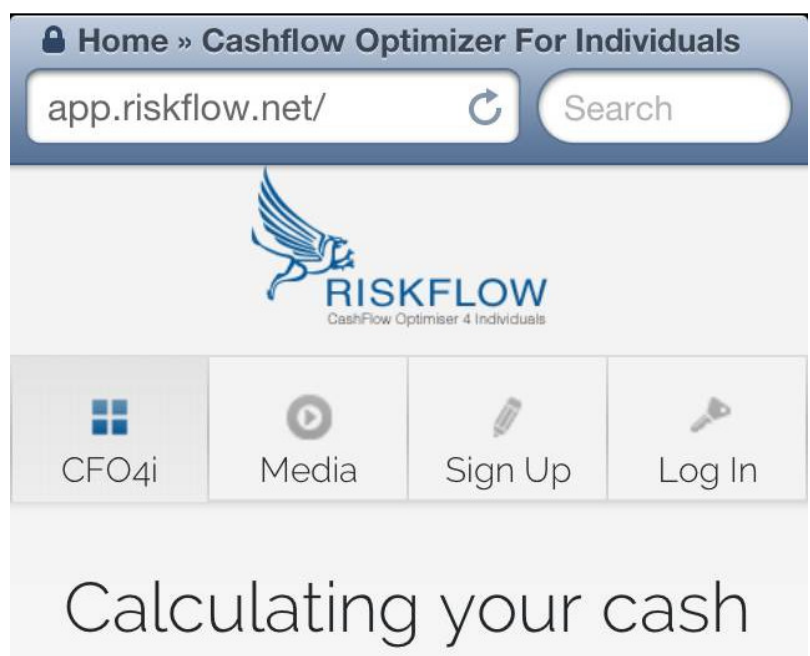

flow has never been so easy!

#### **3** Bookmark your Riskflow Website

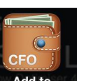

After you have clicked the bookmark icon, you will be able to add the Riskflow Web App to your home screen. Just select the Riskflow icon Home Screen with the option "Add to Home Screen":

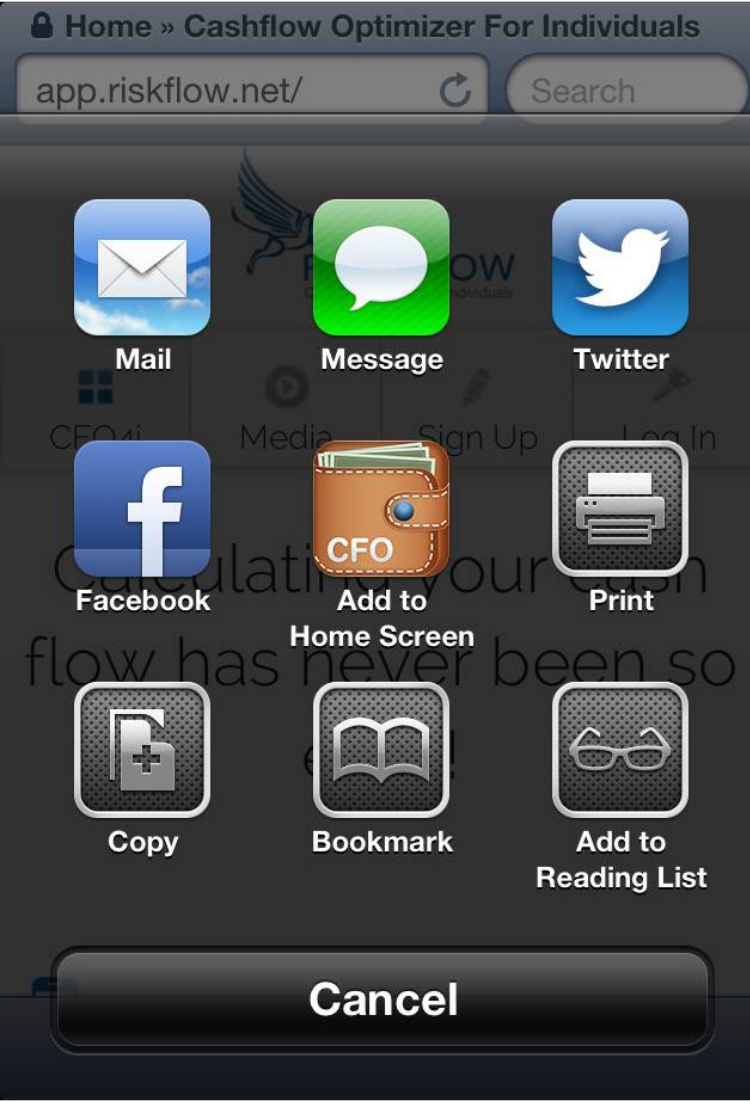

#### 4 Give your new Bookmark a Name

You can give the bookmark a custom name like in the screen below. Click on "Add" to save the changes you have made:

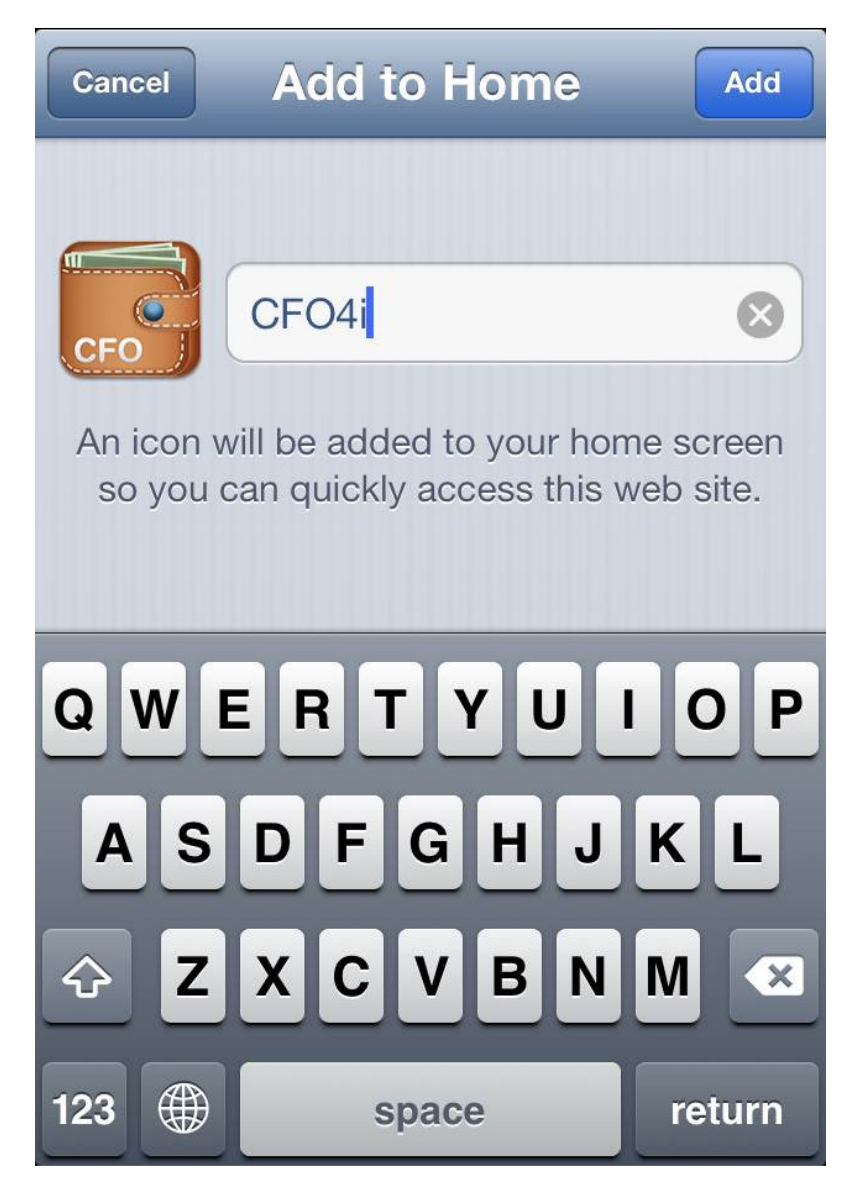

## 5 Home Screen App icon

Now you can launch the Riskflow Web Application at any time by just selecting the Bookmarked Riskflow Icon.

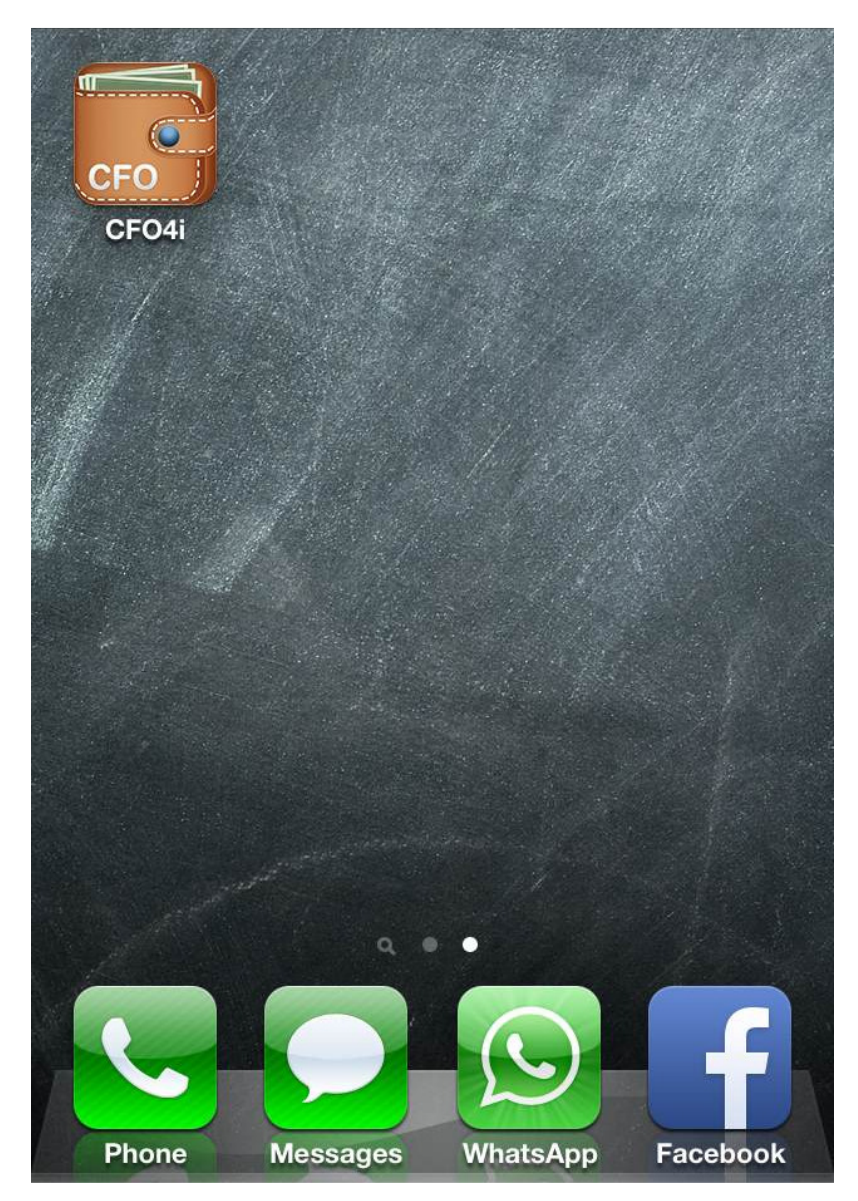